# Webdatenbank

# Franz Fiala

Wenn wir im Internet tolle Sites bewundern, sehen wir in unserem Browser nur das Endprodukt eines komplexen Generierungsvorgangs, der auch durch einen Blick in den Quellkode nicht sichtbar wird, bestenfalls erahnbar, wenn nämlich der sichtbare Kode so ganz und gar nicht der sonst üblichen Ästhetik von Programmen entspricht und ein bisschen chaotisch daher kommt. Dieses für Programmierer eigentlich untypische Durcheinander kommt daher, dass der sichtbare Kode von einem anderen Pro-

gramm (im allgemeinen einem ServerScript) erzeugt wird und dieses Programm seine eigene Logik hat. Vor allem erzeugt es für verschiedene Anfragen auch verschiedenen Kode.

PROGRAMMIEREN

Webdatenbank

Websites sind dann attraktiv, wenn sie dem Zielpublikum nützen und aktuell sind, wenn also alle Aussagen davon zeugen, dass sie vom Jetzt oder vom Morgen, nicht aber auf Unaktuelles verweisen.

Natürlich kann man Teams von Web-Editoren die Inhalte händisch bearbeiten und aktualisieren lassen, doch erschließen diese Editierarbeiten neue Fehlerkategorien, d.h. die Seiten sind - mit großem Aufwand - aktuell, aber oft unsystematisch dargestellt, weil eben von verschiedenen Personen zu verschieden Zeitpunkten hergestellt.

Diese Probleme werden vermieden, wenn die Inhalte der Webseiten in Datenbanken abgelegt werden und serverseitige Programme den HTML-Rahmenkode mit den Inhalten verbinden und als reines HTML zum Browser schicken; selbstverständlich für jede Browserversion den entsprechend zutreffenden Kode.

Die neuen Probleme, die man sich mit diesem Konzept einkauft, versucht der vorliegende Artikel zu beschreiben.

# Wer kann diese Technik nutzen?

Den ersten Teile dieses Artikels, das Auslesen von Tabellen in Datenbanken, kann jeder benutzen, weil keine besonderen Schreibrechte notwendig sind. Da hier ASP, eine Microsoft-Technologie beschrieben wird, benötigt man dazu einen Windows-Server. (Die Server des CCC/PCC sind Windows-Server.)

Wenn, wie im zweiten Teil des Artikels gezeigt wird, die Tabelle auch über ein Webinterface editierbar sein soll, muss die Datenbank mit Schreibrechten versehen sein; entweder für den jeweils berechtigten Redakteur oder, wie es bei Gästebüchern der Fall ist, für den anonymen Internetuser.

## ASP steuert den Server

Ein Web-Server hat die relativ einfache Aufgabe, Dateien mit der Endung HTM (oder HTML), GIF, JPG... zum Client zu schicken. Details dieses Transfers werden im HTTP-Protokoll abgehandelt. Der Benutzer bemerkt die Dienste dieses Protokolls nur am Rande; etwa über die Adresszeile oder über fallweise Fehlermeldungen. Man kann aber am Server genau einstellen, was mit anderen Dateiendungen (shtm, php, asp..) zu geschehen hat. Im allgemeinen durchsucht der Server diese Dateien nach Steuerinformation und handelt danach. Die Dateiendung asp (Active Server Pages) veranlasst den Server, in der Datei nach den Zeichen <%...%> zu suchen und den Inhalt in einer anfangs definierten Sprache (VBScript=default oder [Script] zu interpretieren.

Über diesen Mechanismus hinaus kann man aber dieses Verhalten am Server ändern. Wenn man zum Beispiel ein bestehendes Web, das ausschließlich aus HTML-Dateien besteht, so verändern will, dass zum Beispiel am Ende einer jeden Datei das aktuelle Datum auszugeben wäre (was nur mit Mitteln einer serverseitigen Skriptsprache funktioniert), dann kann man Server das Verhalten bezüglich der HTML-Dateien verändern und anordnen, dass auch diese von dem ASP-Mechanismus betroffen sind.

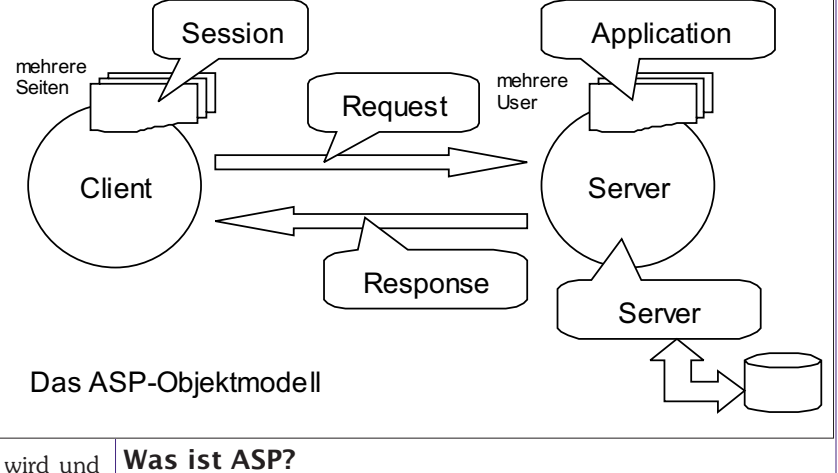

ASP ist der besagte Umschaltemechanismus und die Integration einiger Objekte in die jeweilige Sprache: Server, Response, Request, Session, Application. Diese Objekte müssen nicht extra geladen werden, sie sind immer geöffnet.

#### Server

Das Objekt Server hat die wichtige Aufgabe, zusätzliche externe Objekte von der Platte zu laden; außerdem kann es die URL-Kodierung und die HTML-Kodierung beliebiger Texte vornehmen.

#### Response

Das Objekt Response ist für alle Aktivitäten zuständig, die zum Client gerichtet sind, z.B. das Senden eines Textes zum Client mit der Methode Response. Write oder das Setzen eines Cookie mit Response.Cookies.

#### Request

Das Objekt Request behandelt alle Informationen, die von Client zum Server kommen: HTTP-Header (CGI-Schnittstelle), Formulardaten, Daten der Kommandozeile, Cookies

### Session

Das Objekt Session ist ein Adressraum für Variable, die während des gesamten Zeitraums eines Besuchs einer Website durch einen User gelten. (Normalerweise leben Variablen aus einer asp-Seite nur bis zum Ende des Dokuments. Das Session-Objekt ermöglicht etwa das Anlegen von Warenkörben.

### Application

Das Objekt Application ist ein Adressraum für Variable, die allen Usern einer Website gemeinsam zur Verfügung steht. Damit können beispielsweise zwei gleichzeitig eingeloggte User kommunizieren.

# Grundprinzip

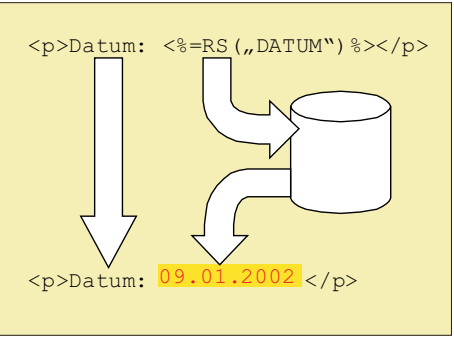

Server ersetzt die ASP-Formel durch das Datumsfeld aus der Datenbank.

Umschaltemechanismus, der dem Server sagt, dass an dieser Stelle Handlungsbedarf besteht (das ist hier die Zeichenfolge <%=...%>) und zusätzlich einen Ansprachemechanismus für eine bestimmte Spalte einer Tabelle, hier die Spalte DATUM. Wie in allen modernen Sprachen verpackt auch das hier verwendete Visual-Basic-Script diese Ansprache in ein Objekt, das sogenannte Recordset-Objekt, das sich durch den Objektnamen RS darstellt. Das Argument "DATUM" wählt genau den Inhalt der Spalte Datum aus.

Das Grundprinzip der serverseitigen Datenbakprogrammierung zeigt die folgende Skizze am Beispiel eines Datumsfeldes. Alle feststehenden Kodeteile enthalten reine HTML-Anweisungen (<P>Datum:); variable Bestandteile, hier das Datum, müssen aus der Datenbank geholt werden. Dazu benötigt man einerseits einen

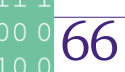

|                                                                                                    | We had to the second                                                                                                    | PROCEANIA//EREN                                                                         | 1101        |
|----------------------------------------------------------------------------------------------------|----------------------------------------------------------------------------------------------------|-----------------------------------------------------------------------------------------|-------------|
| <pre>&lt;%@ Language=VRScript %&gt;</pre>                                                                     | Webdatenbank                                                                                                    |                                                                                         | 1011        |
| <% Option Explicit %>                                                                                         | Datenbank lesen (lesen.asp)                                                                                                    |                                                                                         |             |
| Umachuna orforschan?                                                                                          | Webseite. Der Ablauf ist prinzipiell folgender:                                                                                     |                                                                                         |             |
| Dim ScriptName                                                                                                | Datenbank initialisieren                                                                                                    |                                                                                         |             |
| ScriptName = Request.ServerVariables("SCRIPT_NAME")<br>'Datenbank im selben Verzeichnis                       | • HTML-Einleitung                                                                                                    |                                                                                         | 1101        |
| Const DateinameDatenbank = "redaktion.mdb"<br>Dim Path                                                        | Alle Datensätze lesen     Einen Datensatz ausgehan                                                                                  |                                                                                         | 0110        |
| Path = Request.ServerVariables("PATH_TRANSLATED")<br>Path = Left(Path, InStrRev(Path,"\"))+DateinameDatenbank | Einen Datensatz ausgeben     HTML-Schluss                                                                                           |                                                                                         | 0101        |
| 'Datenbank                                                                                                    | Initialisierung                                                                                                    |                                                                                         | - 1110      |
| Const adModeRead = 1<br>Dim Redaktionsdatenbank                                                               | ASP benutzt zwar als Anfangswert die Sprache VBScript aber üb-                                                                      |                                                                                         | 0010        |
| Set Redaktionsdatenbank = Server.CreateObject("ADODB.Connection")                                             | licherweise gibt man das auch explizit an. Mit Option Explicit wir<br>die Definition von Variablennamen erzwungen                   |                                                                                         | 1101 1011   |
| Internark äffnan mit ODDC                                                                                     | Umgebung erforschen                                                                                                    |                                                                                         |             |
| 'Redaktionsdatenbank.Open "redaktion"                                                                         | In vielen Fällen ist es nützlich zu wissen, wie das aktuelle Skript                                                                 |                                                                                         | t 0101      |
| 'Datenbank öffnen mit Treiber-Name und Pfad                                                                   | heißt; man erfährt o<br>Wenn sich die Dat                                                                                           | es über die Umgebungsvariable (SCRIPT_NAME)                                             | . 1110      |
| Redaktionsdatenbank.upen "univer={microsoft Access univer (^.mob)};<br>DBQ="+Path                             | man aus dem Pfac                                                                                                    | d des aktuellen Skripts (PATH_TRANSLATED) der                                           | 10010       |
| Dim SQLquery                                                                                                  | Pfad der Datenban<br>namen wegschneid                                                                                               | k bestimmen, man muss dazu nur den Dateie<br>len.                                       | 1011        |
| Dim RS                                                                                                    | Datenbank öffr                                                                                                    | nen                                                                                     | 0110        |
| SQLquery = _ "SELECT REDAKTION.* " & _                                                                        | Die Datenbank wir                                                                                                    | d im Lese-Modus geöffnet. Dazu benötigt mar                                             | 0101        |
| "FROM REDAKTION " &<br>"ORDER BY REDAKTION.DATUM DESC;"                                                       | das Objekt ADODB.Co<br>tenbank am ODBC                                                                                              | onnection nachladen. Je nachdem, ob die Da<br>System angemeldet ist, muss man die Daten | 1110        |
| <pre>Set RS = Redaktionsdatenbank.Execute(SQLquery)</pre>                                                     | bank mit dem ODE                                                                                                    | SC-Namen oder mit Treibername/Pfad öffnen                                               | 1101        |
| 'Was sieht der Browser?<br>HTMLHeader "Redaktion", "Redaktion"                                                | dieses und das 1                                                                                                    | nachfolgende Programm ein allgemeine                                                    | 1<br>3 1011 |
| RedaktionOutput RS                                                                                            | Redaktionssystem                                                                                                    | für eine Webdatenbank beschreiben.                                                      | 0110        |
|                                                                                                    | Abfrage öffnen                                                                                                    |                                                                                         | - 0101      |
| nimLrouter<br>Sub DodaktionOutput                                                                             | Die Datenbank wird geöffnet, wobei die Abfrage (SELECT *) alle<br>Spalten zurück liefert. Geordnet wird absteigend (DESC) nach dem  |                                                                                         | 10010       |
| Sub Relaktionulput                                                                                            | Datum.                                                                                                    |                                                                                         | 1101        |
| Do While Not KS.EDF<br>BeitragOutput RS                                                                       | Hauptprogram                                                                                                    | m                                                                                       | 1011        |
| RS.MoveNext<br>Loop                                                                                           | Erst jetzt wird der erste Kode an den Browser zurückgeschickt. Da<br>das Schreiben des Konfteils einer HTML-Datei ein immer wieder- |                                                                                         | 0110        |
| %>                                                                                                    |                                                                                                    |                                                                                         |             |

<%  
End Sub kehrender Vorgang ist, wird hier eine parametrierbare Funktion | | 1 1110 || Sub BeitragOutput RS | ist die Titelzeile für den Browser. Entsprechend gibt es eine Funk- | | - 0010 |
| %>|<% |  | | tion HTMLfooter. |  | 1101 |
| ``` %> <%=FormatDateTime(RS("DATUM"),2)%> <% | ``` | Abfrageinhalt a | usgeben |  |
| If RS("LINK")<>"" Then | Die Ausgabe des Datenbankinhalts wird durch die Funktion Re- daktion0utput übernommen. | | 0101 |
| %>['\); window.location.reload\(\)">\*\*<%=RS\("BETREFF"\)%>\*\*](javascript:neu=window.open('<%=RS() <% | RedaktionOutput: In diesem Beispiel wird der Funktion das Re- 1 | | - 1110 |
| Else %><\*=R\$("RFTRFFF")%><% | cordset RS als Parameter übergeben. Das hat den Vorteil, dass diese Funktion allgemein verwendbar ist und auch von anderer | | 0010 |
| End If | Stelle aufrufbar wäre. RedaktionOutput gibt alle Zeilen in eine | | 1101 |
| %> |
<% der Tabelle. | | 0110 || End Sub | Einen Datensat | z ausgeben | 0101 |
| Sub HTMLHeader (Titel, Ueberschrift) | Der Hauptteil der H | Formatierung entfällt auf die Funktion Beitra | 1110 |
| م حالتان ماریک | Betreffzeile wird in | Abhängigkeit vom Inhalt des Link-Feldes mi | t 0010 |
| <%=Titel%> | oder ohne A-Tag | ausgegeben. Das Link-Ziel wird in einen soegeben. | 1011 |
|  |  | -2-2-2 | 0110 |
| <%=Ueberschrift%><% End Sub |  |  | 0101 |
| Sub HTMLFooter |  |  | 1110 |
| %><%=now%> |  |  | $$\frac{0010}{1101}$$ |
| <% End Sub |  |  | 1011 |
| \*> |  |  | 0110 |
|  |  |  | 0101 |
|  |  |  | 0010 |
| read.asp: Datenbankinhalt lesen |  |  | 1101 |
|  |  |  | 1011 |
| franz@fiala.cc | Franz Fiala | PENEW5-76 Februar 2002 6 | 7 0110 |
|  |  |  | 0101 |

#### Datenbank editieren (redaktion.asp)

Bei seltenen Änderungen und bei kleinen Datenbanken kann es genügen, die komplette Datenbank vom Server zu holen, zu aktualisieren und dann wieder im Web zu speichern. Dazu eignen sich Access-Datenbanken sehr gut.

Wenn aber die Änderungsrate groß ist oder wenn mehrere Personen gleichzeitig Editieren sollen (Gästebuch) oder die Datenbank zu groß wird, oder sehr viele Zugriffe erfolgen, dann ist ein weiterer großer Programmierschritt erforderlich: Die Datenbank benötigt ein Programm, welches die grundlegenden Datenbankfunktionen **"Hinzufügen"**, **"Ändern"** und **"Löschen"** über geeignete Webinterfaces erschließt.

Zunächst ein wichtiger Ausgangspunkt: "Alle datenbankgestützte Webprojekte sind ähnlich"; zumindest, was diese grundlegenden Funktionen "**Hinzufügen**", "Ändern" und "Löschen" betrifft. Es lohnt sich daher, die Organisation des Editierens gründlich zu erarbeiten und dann diese Vorgangsweise auch auf vergleichbare Anwendungsfälle zu übertragen.

Wie diese grundlegenden Funktionen ablaufen, zeigt das Bild unten. Es handelt sich nicht um ein einzelnes Programm, sondern um insgesamt 7 Programme, die gemeinsam die Datenbank editieren. Ein 8tes Programm ist dann die bereits beschriebene Funktion **read.asp**, die schon im vorigen Beispiel gezeigt wurde. Der Grundzustand wird durch den dicken Kreis links und rechts im Bild dargestellt. In diesen Grundzustand gelangt man durch die Adresszeile http://.../redaktion.asp?who=redakteur

Der Pfad **"Hinzufügen"** beginnt mit dem Zustand Add, in dem am Browser eine Eingabemaske dargestellt wird. Die einzelnen Feldnamen entsprechen den jeweiligen Namen in der Tabelle der Datenbank. Es gehört auch zum Zustand Add, dass alle Eingabefehler, zum Beispiel leere Felder oder unzulässige Eingaben, durch entsprechende JavaScript-Funktionen erkennt. Ist die Eingabe korrekt, gelangt man in den Zustand AddeExec, der alle eingegebenen Daten in die Datenbank zu schreiben hat. Es muss keine Ausgabe zum Client erfolgen, außer wenn Fehler auftreten oder vielleicht eine einfache Quittung "Datensatz hinzugefügt".

Der Pfad **"Löschen"** beginnt mit einer Ausgabe aller Datensätze aber mit einem entsprechenden Editierelement, das eine Auswahl erlaubt. Es müssen nur jene Felder ausgegeben werden, die zu einer eindeutigen Identifikation des Datensatzes erforderlich sind. Jedes Auswahl-Element (hier ein Radio-Button) bekommt als Namen die ID des betreffenden Datensatzes. Eine eventuelle Rückfrage, ob der Datensatz tastsächlich gelöscht werden soll, kann man durch eine JavaScript-Funktion an dieser Stelle einfügen. Das durch den Button "Löschen" ausgelöste Programm DelExec löscht den Datensatz ohne Rückfrage, eine einfach Quittung "Datensatz gelöscht" ist möglich.

Der Pfad "Ändern" beginnt mit einer Ausgabe aller Datensätze aber mit einem entsprechenden Editierelement, das eine Auswahl erlaubt. Es müssen nur jene Felder ausgegeben werden, die zu einer eindeutigen Identifikation des Datensatzes erforderlich sind. Jedes Auswahl-Element (hier ein Radio-Button) bekommt als Namen die ID des betreffenden Datensatzes. Durch die Auswahl des betreffenden Datensatzes gelangt man in den Zustand Mod, in dem am Browser eine Eingabemaske dargestellt wird, die mit den jeweiligen Feldinhalten der Datenbanktabelle gefüllt sind. Es gehört auch zum Zustand Mod, dass alle Eingabefehler, zum Beispiel leere Felder oder unzulässige Eingaben, durch entsprechende JavaScript-Funktionen erkennt. Ist die Eingabe korrekt, gelangt man in den Zustand ModExec, der alle eingegebenen Daten in die Datenbank zu schreiben hat. Es muss keine Ausgabe zum Client erfolgen, außer wenn Fehler auftreten oder vielleicht eine einfache Quittung "Datensatz geändert".

Die letzten drei Absätze enthalten absichtliche Symmetrien in der Formulierung, die darauf hindeuten, dass die im Bild jeweils übereinander liegenden Zustände ähnlichen, oft sogar identischen Kode enthalten. Wenn es daher jetzt darum geht, ein geeignetes Programmkonzept zu entwerfen, ist es zweckmäßig, diese Symmetrie auszunützen, damit zum Beispiel eine Programmmaske zur Dateneingabe in den Zuständen Add und Mod nicht etwa zwei Mal kodiert wird.

Es gibt zwei Entwurfsmöglichkeiten:

- Jeder Zustand wird in einer Datei kodiert und der Ablauf wird durch den korrekten Ablauf der jeweils nächsten Datei sichergestellt (Vorteil: schnell, übersichtlich, Nachteil: redundant)
- es gibt nur eine Datei, die im Stil einer State Machine abläuft und durch eine Zustandsvariable gesteuert wird (Vorteil: kompakt, Nachteil: langsamer)

Zustandsdiagramm für das Editieren einer Webdatenbank mit den Zuständen Add, AddExec, DelSelect, DelExec, ModSelect, Mod und ModExec. Diese Zustände können in gleichnamigen ASP-Dateien programmiert werden oder in einer einzigen Datei, die durch eine Zustandsvariable gesteuert wird.

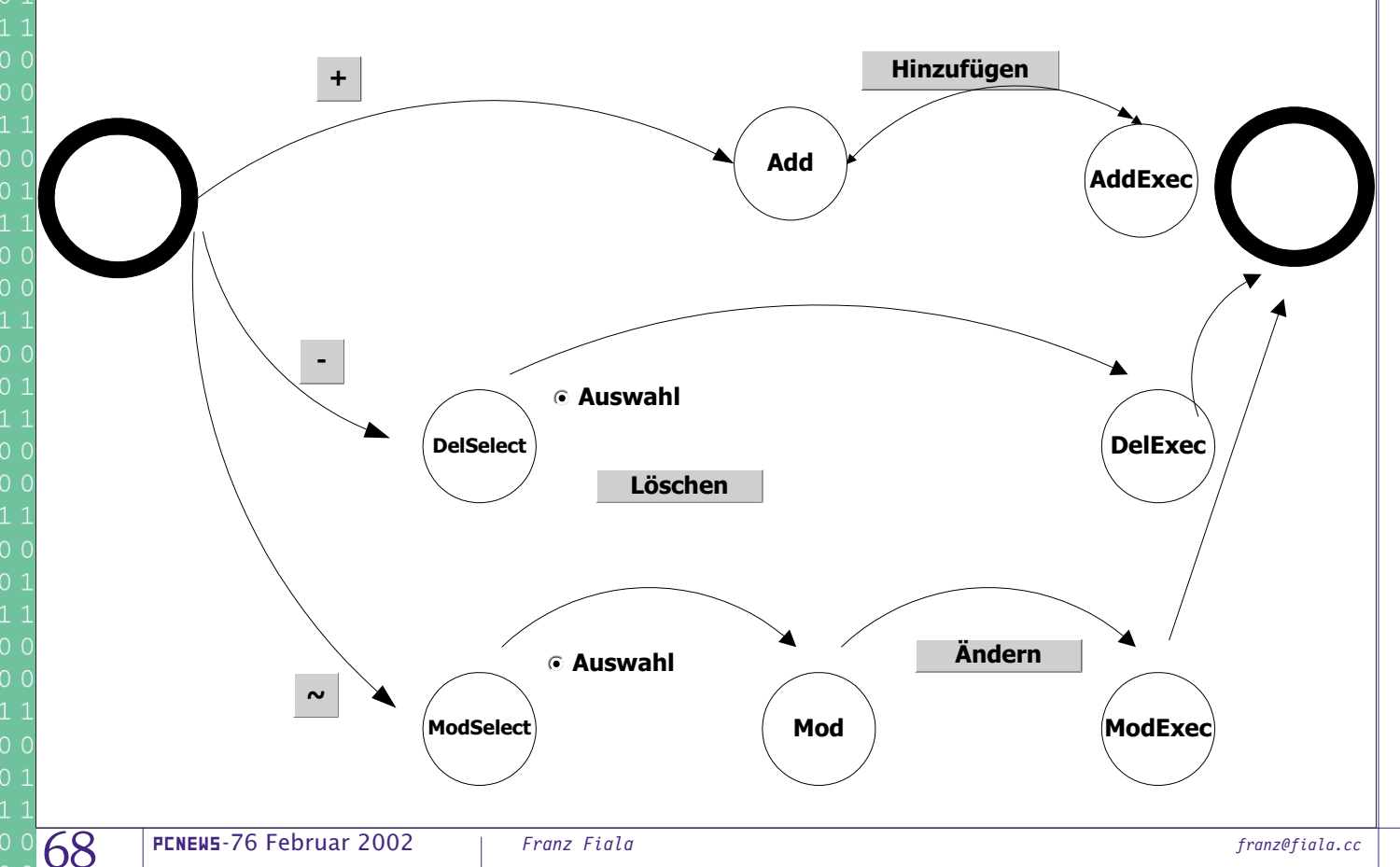

Hier implementiert wurde die Methode der *State Machine*. Als Zustandsvariable wird **State** verwendet. Dieselbe Datei **redaktion.asp** ruft sich immer wieder selbst auf und übergibt die Zustandsvariable **State** in einem versteckten Formularfeld.

Das Datenbankzugriffsprogramm redaktion.asp hat zwei Aufrufmodi:

- ohne Parameter
- mit Parameter who=redakteur

Ohne Parameter zeigt das Programm den

Datenbankinhalt nur an. Mit dem Parameter who=Redakteur zeigt das Programm zusätzlich drei Editierbuttons  $\oplus$   $\frown$ , für die drei Funktionen hinzufügen (add\*), ändern (mod\*), löschen (de1\*). Wenn eine dieser Tasten gedrückt wird, gelangt das Programm aus dem Grundzustand in den nächsten im Zustandsdiagramm.

Die nebenstehende Tabelle zeigt noch einmal die Symmetrien des Programms.

#### redaktion.asp

<%@ Language=VBScript %>
<% Option Explicit %>
<%
'Wer und wo bin ich?
Dim ScriptName
ScriptName = Request.ServerVariables("SCRIPT\_NAME")
'Datenbank im selben Verzeichnis
Const DateinameDatenbank = "redaktion.mdb"
Dim Path
Path = Request.ServerVariables("PATH\_TRANSLATED")
Path = Left(Path, InStrRev(Path,"\"))+DateinameDatenbank
'QueryString --ANFANG-Dim Redakteur
If UCase(Request.QueryString("Who"))="REDAKTEUR" Then</pre>

Redakteur=True Else Redakteur=False End If

Dim State : State=Request.QueryString("State")

Dim Datum Dim Betreff Dim Beitrag Dim Link Dim ID

Select Case State

Case "AddExec", "ModExec"

Datum = Request.QueryString("DATUM")
Betreff = Request.QueryString("BETREFF")
Beitrag = Request.QueryString("BEITRAG")
Link = Request.QueryString("LINK")

End Select

Select Case State Case "Mod", "ModExec", "DelExec" ID = Request.QueryString("ID") If ID="" Then Response.Write "Fehler bei Parameterübergabe" Response.End End If End Select

'QueryString --ENDE--

franz@fiala.cc

'Datenbank öffnen Const adModeReadWrite = 3 Dim Redaktionsdatenbank Set Redaktionsdatenbank = Server.CreateObject("ADODB.Connection") Redaktionsdatenbank.Mode=adModeReadWrite

'Datenbank öffnen mit ODBC 'Redaktionsdatenbank.Open "redaktion"

'Datenbank öffnen mit Treiber-Name unhd Pfad Redaktionsdatenbank.Open "Driver={Microsoft Access Driver (\*.mdb)}; DBQ="+Path

```
"ModExec"
                                         "AddExec"
                                                                "DelExec
  Vailable
                                                    "Delse
                                                                           whodse
       State
                              "Add"
                                                                                       "MOU"
                                                                                1ect
                                                         Tect
                     111
                                                                                                            110
Eingabemaske
                               •
                                                                                        •
Auswahl
                                                     •
                                                                            .
keine Ausgabe
                                          •
                                                                 •
                                                                                                   •
                                                                                                Felder,
                                       Felder
                                                                ID
                                                                                       ID
Parameter
                                                                                                   ID
                                                                         SELECT
                                                                                                UPDATE
SQLquery
                 SELECT
                                       INSERT
                                                  SELECT
                                                              DELETE
                                                                                     SELECT
                             Dim SQLquery
                             Dim RS
                              'Was brauchen wir von der Datenbank
                             Select Case State
                             Case "", "ModSelect", "DelSelect"
                                  SQLquery
                                        "SELECT REDAKTION.* " &
                                        "FROM REDAKTION " &
                                        "ORDER BY REDAKTION.DATUM DESC;"
                                  Set RS = Redaktionsdatenbank.Execute(SQLquery)
                             Case "Mod"
                                  SQLquery :
                                        "SELECT * " &
                                        "FROM Redaktion " &
                                        "WHERE Redaktion.ID='"+ID+"';"
                                  Set RS=Redaktionsdatenbank.Execute(SQLguery)
                                  If RS.EOF Then
                                        Response.Write "Keine Daten"
                                        Response.End
                                  Else
                                        Datum = RS("DATUM")
                                        Betreff = RS("BETREFF")
                                        Beitrag = RS("BEITRAG")
                                        Link = RS("LINK")
                                  End If
                             Case "AddExec":
                                  SQLquery =
                                        "INSERT INTO Redaktion ( DATUM, BETREFF, BEITRAG, LINK) " &
                                        "SELECT " &
                                             "'"+Datum+"', " & _
"'"+Betreff+"', " & _
"'"+Beitrag+"', " & _
                                             "'"+Link+"';"
                                  Application.Lock
                                  Response.Write SQLquery
                                  Redaktionsdatenbank.Execute(SQLquery)
                                  Application.UnLock
                             Case "ModExec"
                                  SQLquery
                                        "UPDATE Redaktion SET " &
                                             "DATUM = '"+Datum +"', " &
                                             "BETREFF = '"+Betreff+"', " & ____"
"BEITRAG = '"+Beitrag +"', " & ____"
                                             "LINK = '"+Link+"' " &
                                        "WHERE Redaktion.ID='"+ID+"';"
                                  Application.Lock
                                  Redaktionsdatenbank.Execute(SQLguery)
                                  Application.UnLock
                             Case "DelExec"
                                  SOLquery =
                                        "DELETE " &
                                        "FROM Redaktion " &
                                        "WHERE Redaktion.ID='"+ID+"':"
                                  Redaktionsdatenbank.Execute(SQLquery)
                             End Select
                             'Wie geht es weiter?
                             Select Case State
                             Case "", "Mod", "ModSelect", "DelSelect"
```

Webdatenbank

PROGRAMMIEREN

69<sup>0110</sup>

| 0101                                      |                                                                                                    |                                                                                                    |                                         |                         |  |                                                                      |                                |       |                                    |                 |      |                   |                                |              |  |                      |                                         |      |                    |                            |  |            |                                       |         |       |   |                                                  |                                         |      |                                               |         |  |             |                             |  |  |                                           |                                                    |                            |  |             |                                                  |       |                       |                             |      |                                                                                                    |                                             |
|-------------------------------------------|----------------------------------------------------------------------------------------------------|----------------------------------------------------------------------------------------------------|-----------------------------------------|-------------------------|--|----------------------------------------------------------------------|--------------------------------|-------|------------------------------------|-----------------|------|-------------------|--------------------------------|--------------|--|----------------------|-----------------------------------------|------|--------------------|----------------------------|--|------------|---------------------------------------|---------|-------|---|--------------------------------------------------|-----------------------------------------|------|-----------------------------------------------|---------|--|-------------|-----------------------------|--|--|-------------------------------------------|----------------------------------------------------|----------------------------|--|-------------|--------------------------------------------------|-------|-----------------------|-----------------------------|------|----------------------------------------------------------------------------------------------------|---------------------------------------------|
|                                           | PROGRAMMIEREN Webdater                                                                                                    | nbank                                                                                                    |                                         |                         |  |                                                                      |                                |       |                                    |                 |      |                   |                                |              |  |                      |                                         |      |                    |                            |  |            |                                       |         |       |   |                                                  |                                         |      |                                               |         |  |             |                             |  |  |                                           |                                                    |                            |  |             |                                                  |       |                       |                             |      |                                                                                                    |                                             |
| 100 0<br>010 0                            | Case "AddExec", "ModExec", "DelExec"                                                                                            | docum<br>if (docume                                                                                                    |                                         |                         |  |                                                                      |                                |       |                                    |                 |      |                   |                                |              |  |                      |                                         |      |                    |                            |  |            |                                       |         |       |   |                                                  |                                         |      |                                               |         |  |             |                             |  |  |                                           |                                                    |                            |  |             |                                                  |       |                       |                             |      |                                                                                                    |                                             |
|                                           | Response.Redirect ScriptName+"?who=redakteur"                                                                                   | alert<br>else {                                                                                                    |                                         |                         |  |                                                                      |                                |       |                                    |                 |      |                   |                                |              |  |                      |                                         |      |                    |                            |  |            |                                       |         |       |   |                                                  |                                         |      |                                               |         |  |             |                             |  |  |                                           |                                                    |                            |  |             |                                                  |       |                       |                             |      |                                                                                                    |                                             |
| 100 0                                     | End Select                                                                                                    | docum<br>docum                                                                                                    |                                         |                         |  |                                                                      |                                |       |                                    |                 |      |                   |                                |              |  |                      |                                         |      |                    |                            |  |            |                                       |         |       |   |                                                  |                                         |      |                                               |         |  |             |                             |  |  |                                           |                                                    |                            |  |             |                                                  |       |                       |                             |      |                                                                                                    |                                             |
| 0101                                      |                                                                                                    | docum<br>}                                                                                                    |                                         |                         |  |                                                                      |                                |       |                                    |                 |      |                   |                                |              |  |                      |                                         |      |                    |                            |  |            |                                       |         |       |   |                                                  |                                         |      |                                               |         |  |             |                             |  |  |                                           |                                                    |                            |  |             |                                                  |       |                       |                             |      |                                                                                                    |                                             |
|                                           | 'Was sieht der Browser?<br>HTMLHeader Redakteur, "Redaktion", "Redaktion"                                                       | }                                                                                                    |                                         |                         |  |                                                                      |                                |       |                                    |                 |      |                   |                                |              |  |                      |                                         |      |                    |                            |  |            |                                       |         |       |   |                                                  |                                         |      |                                               |         |  |             |                             |  |  |                                           |                                                    |                            |  |             |                                                  |       |                       |                             |      |                                                                                                    |                                             |
| 0100                                      | %> <form method="GET" name="RedaktionEdit">&lt;%</form>                                                                         | //><br>                                                                                                    |                                         |                         |  |                                                                      |                                |       |                                    |                 |      |                   |                                |              |  |                      |                                         |      |                    |                            |  |            |                                       |         |       |   |                                                  |                                         |      |                                               |         |  |             |                             |  |  |                                           |                                                    |                            |  |             |                                                  |       |                       |                             |      |                                                                                                    |                                             |
|                                           | Select Case State                                                                                                    | Script Script </th                                                                                                    |                                         |                         |  |                                                                      |                                |       |                                    |                 |      |                   |                                |              |  |                      |                                         |      |                    |                            |  |            |                                       |         |       |   |                                                  |                                         |      |                                               |         |  |             |                             |  |  |                                           |                                                    |                            |  |             |                                                  |       |                       |                             |      |                                                                                                    |                                             |
| 100 0                                     | RedaktionOutput False                                                                                                    | <table><br/><tr><td>Datum</td></tr></table>                                                                                                    | Datum                                   |                         |  |                                                                      |                                |       |                                    |                 |      |                   |                                |              |  |                      |                                         |      |                    |                            |  |            |                                       |         |       |   |                                                  |                                         |      |                                               |         |  |             |                             |  |  |                                           |                                                    |                            |  |             |                                                  |       |                       |                             |      |                                                                                                    |                                             |
| Datum                                     |                                                                                                    |                                                                                                    |                                         |                         |  |                                                                      |                                |       |                                    |                 |      |                   |                                |              |  |                      |                                         |      |                    |                            |  |            |                                       |         |       |   |                                                  |                                         |      |                                               |         |  |             |                             |  |  |                                           |                                                    |                            |  |             |                                                  |       |                       |                             |      |                                                                                                    |                                             |
| 0101                                      | Case "Add"<br>EingabeMaske "AddExec", _                                                                                         | <td><input<br>Type=Text</input<br></td>                                                                                                    | <input<br>Type=Text</input<br>          |                         |  |                                                                      |                                |       |                                    |                 |      |                   |                                |              |  |                      |                                         |      |                    |                            |  |            |                                       |         |       |   |                                                  |                                         |      |                                               |         |  |             |                             |  |  |                                           |                                                    |                            |  |             |                                                  |       |                       |                             |      |                                                                                                    |                                             |
|                                           | ID, FormatDateTime(now,0), _<br>Betreff, Link, Beitrag, "hinzufügen"                                                            | NAME=DATUM<br>Value="<%=CStr(                                                                                                    |                                         |                         |  |                                                                      |                                |       |                                    |                 |      |                   |                                |              |  |                      |                                         |      |                    |                            |  |            |                                       |         |       |   |                                                  |                                         |      |                                               |         |  |             |                             |  |  |                                           |                                                    |                            |  |             |                                                  |       |                       |                             |      |                                                                                                    |                                             |
| 0100                                      | Case "Mod"<br>EingabeMaske                                                                                                    | <tr><td>Betreff</td><br/><td><input< th=""></input<></td></tr> <tr><th></th><th>"ModExec", ID, Datum, Betreff, Link, Beitrag, "å<br/>Case "DelSelect"</th><th>indern" Type=Text Name=BETREEF</th></tr> <tr><th>100 0</th><th>EditierButton "DelExec", "löschen"</th><th>Value="&lt;%=Betre</th></tr> <tr><th>0101</th><th>Case "ModSelect":</th><th><tr><td>Link (option</td></tr></th></tr> <tr><th></th><th>RedaktionOutput True</th><th><id><input<br>Type=Text</input<br></id></th></tr> <tr><th>0100</th><th>End Select<br/>%&gt;&lt;%</th><th>Name=LINK<br/>Value="&lt;%=Lir</th></tr> <tr><th></th><th>HTMLFooter</th><th>size=40&gt;<br/><tr><td>Beitrag</td></tr></th></tr> <tr><th>100 0</th><th>'</th><th> <td><textarea<br>Name=BEITRAG</textarea<br></td></th></tr> <tr><th>0101</th><th>%&gt;<br/><input< th=""><th>cols=40</th></input<></th></tr> <tr><th></th><th>Type=BUTTON</th><th><tr><td></td><td></td></tr></th></tr> <tr><th><math display="block">\begin{array}{c} 1000\\ 0100\end{array}</math></th><th>onClick="window.location.href='&lt;%=ScriptName%&gt;?Sta</th><th>ite=Add'"&gt; Value="&lt;%=Besch</th></tr> <tr><th></th><th>Type=BUTTON</th><th>onClick="Redakt<br/><input type="BUTTON&lt;/th"/></th></tr> <tr><th>100 0</th><th>value="~"<br/>onClick=</th><th>Value=Abbrecher<br/>onClick=</th></tr> <tr><th>0101</th><th>"window.location.href='&lt;%=ScriptName%&gt;?State=Mod<br/><input< th=""><th><pre>ISelect'"&gt; "window.locat<br/></pre></th></input<></th></tr> | Betreff                                 | <input< th=""></input<> |  | "ModExec", ID, Datum, Betreff, Link, Beitrag, "å<br>Case "DelSelect" | indern" Type=Text Name=BETREEF | 100 0 | EditierButton "DelExec", "löschen" | Value="<%=Betre | 0101 | Case "ModSelect": | <tr><td>Link (option</td></tr> | Link (option |  | RedaktionOutput True | <id><input<br>Type=Text</input<br></id> | 0100 | End Select<br>%><% | Name=LINK<br>Value="<%=Lir |  | HTMLFooter | size=40><br><tr><td>Beitrag</td></tr> | Beitrag | 100 0 | ' | <td><textarea<br>Name=BEITRAG</textarea<br></td> | <textarea<br>Name=BEITRAG</textarea<br> | 0101 | %><br><input< th=""><th>cols=40</th></input<> | cols=40 |  | Type=BUTTON | <tr><td></td><td></td></tr> |  |  | $\begin{array}{c} 1000\\ 0100\end{array}$ | onClick="window.location.href='<%=ScriptName%>?Sta | ite=Add'"> Value="<%=Besch |  | Type=BUTTON | onClick="Redakt<br><input type="BUTTON&lt;/th"/> | 100 0 | value="~"<br>onClick= | Value=Abbrecher<br>onClick= | 0101 | "window.location.href='<%=ScriptName%>?State=Mod<br><input< th=""><th><pre>ISelect'"&gt; "window.locat<br/></pre></th></input<> | <pre>ISelect'"&gt; "window.locat<br/></pre> |
| Betreff                                   | <input< th=""></input<>                                                                                                    |                                                                                                    |                                         |                         |  |                                                                      |                                |       |                                    |                 |      |                   |                                |              |  |                      |                                         |      |                    |                            |  |            |                                       |         |       |   |                                                  |                                         |      |                                               |         |  |             |                             |  |  |                                           |                                                    |                            |  |             |                                                  |       |                       |                             |      |                                                                                                    |                                             |
|                                           | "ModExec", ID, Datum, Betreff, Link, Beitrag, "å<br>Case "DelSelect"                                                            | indern" Type=Text Name=BETREEF                                                                                                    |                                         |                         |  |                                                                      |                                |       |                                    |                 |      |                   |                                |              |  |                      |                                         |      |                    |                            |  |            |                                       |         |       |   |                                                  |                                         |      |                                               |         |  |             |                             |  |  |                                           |                                                    |                            |  |             |                                                  |       |                       |                             |      |                                                                                                    |                                             |
| 100 0                                     | EditierButton "DelExec", "löschen"                                                                                              | Value="<%=Betre                                                                                                    |                                         |                         |  |                                                                      |                                |       |                                    |                 |      |                   |                                |              |  |                      |                                         |      |                    |                            |  |            |                                       |         |       |   |                                                  |                                         |      |                                               |         |  |             |                             |  |  |                                           |                                                    |                            |  |             |                                                  |       |                       |                             |      |                                                                                                    |                                             |
| 0101                                      | Case "ModSelect":                                                                                                    | <tr><td>Link (option</td></tr>                                                                                                    | Link (option                            |                         |  |                                                                      |                                |       |                                    |                 |      |                   |                                |              |  |                      |                                         |      |                    |                            |  |            |                                       |         |       |   |                                                  |                                         |      |                                               |         |  |             |                             |  |  |                                           |                                                    |                            |  |             |                                                  |       |                       |                             |      |                                                                                                    |                                             |
| Link (option                              |                                                                                                    |                                                                                                    |                                         |                         |  |                                                                      |                                |       |                                    |                 |      |                   |                                |              |  |                      |                                         |      |                    |                            |  |            |                                       |         |       |   |                                                  |                                         |      |                                               |         |  |             |                             |  |  |                                           |                                                    |                            |  |             |                                                  |       |                       |                             |      |                                                                                                    |                                             |
|                                           | RedaktionOutput True                                                                                                    | <id><input<br>Type=Text</input<br></id>                                                                                                    |                                         |                         |  |                                                                      |                                |       |                                    |                 |      |                   |                                |              |  |                      |                                         |      |                    |                            |  |            |                                       |         |       |   |                                                  |                                         |      |                                               |         |  |             |                             |  |  |                                           |                                                    |                            |  |             |                                                  |       |                       |                             |      |                                                                                                    |                                             |
| 0100                                      | End Select<br>%><%                                                                                                    | Name=LINK<br>Value="<%=Lir                                                                                                    |                                         |                         |  |                                                                      |                                |       |                                    |                 |      |                   |                                |              |  |                      |                                         |      |                    |                            |  |            |                                       |         |       |   |                                                  |                                         |      |                                               |         |  |             |                             |  |  |                                           |                                                    |                            |  |             |                                                  |       |                       |                             |      |                                                                                                    |                                             |
|                                           | HTMLFooter                                                                                                    | size=40><br><tr><td>Beitrag</td></tr>                                                                                                    | Beitrag                                 |                         |  |                                                                      |                                |       |                                    |                 |      |                   |                                |              |  |                      |                                         |      |                    |                            |  |            |                                       |         |       |   |                                                  |                                         |      |                                               |         |  |             |                             |  |  |                                           |                                                    |                            |  |             |                                                  |       |                       |                             |      |                                                                                                    |                                             |
| Beitrag                                   |                                                                                                    |                                                                                                    |                                         |                         |  |                                                                      |                                |       |                                    |                 |      |                   |                                |              |  |                      |                                         |      |                    |                            |  |            |                                       |         |       |   |                                                  |                                         |      |                                               |         |  |             |                             |  |  |                                           |                                                    |                            |  |             |                                                  |       |                       |                             |      |                                                                                                    |                                             |
| 100 0                                     | '                                                                                                    | <td><textarea<br>Name=BEITRAG</textarea<br></td>                                                                                                    | <textarea<br>Name=BEITRAG</textarea<br> |                         |  |                                                                      |                                |       |                                    |                 |      |                   |                                |              |  |                      |                                         |      |                    |                            |  |            |                                       |         |       |   |                                                  |                                         |      |                                               |         |  |             |                             |  |  |                                           |                                                    |                            |  |             |                                                  |       |                       |                             |      |                                                                                                    |                                             |
| 0101                                      | %><br><input< th=""><th>cols=40</th></input<>                                                                                   | cols=40                                                                                                    |                                         |                         |  |                                                                      |                                |       |                                    |                 |      |                   |                                |              |  |                      |                                         |      |                    |                            |  |            |                                       |         |       |   |                                                  |                                         |      |                                               |         |  |             |                             |  |  |                                           |                                                    |                            |  |             |                                                  |       |                       |                             |      |                                                                                                    |                                             |
|                                           | Type=BUTTON                                                                                                    | <tr><td></td><td></td></tr>                                                                                                    |                                         |                         |  |                                                                      |                                |       |                                    |                 |      |                   |                                |              |  |                      |                                         |      |                    |                            |  |            |                                       |         |       |   |                                                  |                                         |      |                                               |         |  |             |                             |  |  |                                           |                                                    |                            |  |             |                                                  |       |                       |                             |      |                                                                                                    |                                             |
|                                           |                                                                                                    |                                                                                                    |                                         |                         |  |                                                                      |                                |       |                                    |                 |      |                   |                                |              |  |                      |                                         |      |                    |                            |  |            |                                       |         |       |   |                                                  |                                         |      |                                               |         |  |             |                             |  |  |                                           |                                                    |                            |  |             |                                                  |       |                       |                             |      |                                                                                                    |                                             |
| $\begin{array}{c} 1000\\ 0100\end{array}$ | onClick="window.location.href='<%=ScriptName%>?Sta                                                                              | ite=Add'"> Value="<%=Besch                                                                                                    |                                         |                         |  |                                                                      |                                |       |                                    |                 |      |                   |                                |              |  |                      |                                         |      |                    |                            |  |            |                                       |         |       |   |                                                  |                                         |      |                                               |         |  |             |                             |  |  |                                           |                                                    |                            |  |             |                                                  |       |                       |                             |      |                                                                                                    |                                             |
|                                           | Type=BUTTON                                                                                                    | onClick="Redakt<br><input type="BUTTON&lt;/th"/>                                                                                                    |                                         |                         |  |                                                                      |                                |       |                                    |                 |      |                   |                                |              |  |                      |                                         |      |                    |                            |  |            |                                       |         |       |   |                                                  |                                         |      |                                               |         |  |             |                             |  |  |                                           |                                                    |                            |  |             |                                                  |       |                       |                             |      |                                                                                                    |                                             |
| 100 0                                     | value="~"<br>onClick=                                                                                                    | Value=Abbrecher<br>onClick=                                                                                                    |                                         |                         |  |                                                                      |                                |       |                                    |                 |      |                   |                                |              |  |                      |                                         |      |                    |                            |  |            |                                       |         |       |   |                                                  |                                         |      |                                               |         |  |             |                             |  |  |                                           |                                                    |                            |  |             |                                                  |       |                       |                             |      |                                                                                                    |                                             |
| 0101                                      | "window.location.href='<%=ScriptName%>?State=Mod<br><input< th=""><th><pre>ISelect'"&gt; "window.locat<br/></pre></th></input<> | <pre>ISelect'"&gt; "window.locat<br/></pre>                                                                                                    |                                         |                         |  |                                                                      |                                |       |                                    |                 |      |                   |                                |              |  |                      |                                         |      |                    |                            |  |            |                                       |         |       |   |                                                  |                                         |      |                                               |         |  |             |                             |  |  |                                           |                                                    |                            |  |             |                                                  |       |                       |                             |      |                                                                                                    |                                             |
|                                           | Type=BUTTON<br>Value="-"                                                                                                    |                                                                                                    |                                         |                         |  |                                                                      |                                |       |                                    |                 |      |                   |                                |              |  |                      |                                         |      |                    |                            |  |            |                                       |         |       |   |                                                  |                                         |      |                                               |         |  |             |                             |  |  |                                           |                                                    |                            |  |             |                                                  |       |                       |                             |      |                                                                                                    |                                             |

| 010 0 | onClick= "window.location.href='<%=ScriptName%>?State=Del | End Sub |
|  | <% Fnd Sub | Sub EditierButton (NextSi %> |
| 1000 | Sub RedaktionOutput (Buttons) |  |
| 1000 | BeitragOutput Buttons |  |
| 0101 1111 | %>|<% If Buttons Then |  | | <% End Sub |
| 1000 | %>  | | > Sub HTMLHeader (Redakteur |
| 0100 | <% End If | %> <%=Tite1%> |
|  | %> <%=FormatDateTime(RS("DATUM"),2)%> <% If RS("LINK")<>"" Then | | <%=Ueberschrift |
| 100 0 01 0 1 | %>["iavascript:neu=window\\_open\('<%=RS\("LINK"\)%>'\).](<br) | 'Editierknöpfe sind If Redaktour There |
| $$\frac{11111}{1111}$$ | window.location.reload()">  **RedaktionOutput |** |
| 100 0 |  | End 17 %><% |
| 0100 | %>**%=KS("BEIKEF")%>**<% End If | End Sub |
| 1011 | %><%=RS("BEIIRAG")%><% %> |
<% Sub HTMLFooter %><%=now%> || $$\begin{array}{c} 1 \\ 0 \\ 0 \\ 1 \\ 0 \\ 1 \\ 1 \\ \end{array}$$ | End Sub | End Sub %> |
| 1111 | Sub EingabeMaske (NextState, ID, Datum, Betreff, Link, Beitr Beschriftung) | ag, |
| 100 0 | %> |
ment.RedaktionEdit.LINK.value=""; ent.RedaktionEdit.BEITRAG.value=="") ("Beitragstext eingeben"); nent.RedaktionEdit.State.value=<%=NextState%>; nent.RedaktionEdit.action=document.URL; nent.RedaktionEdit.submit(); NAME=ID Value="<%=ID%>"> (Datum)%>"></TD></TR> eff%>" /TR> nal)</TD> 1k%>" ></TR> itrag%></TEXTAREA></TD></TR> . ⊓riftung%>" tion\_onAdd('<%=state%>')"> tion.href='<%=ScriptName%>?who=redakteur'"> tate, Beschriftung) nriftung%>" t\_onClick('<%=State%>')"></P> lick(state) { tionEdit.action="<%=ScriptName%>" tionEdit.State.value=<%=NextState%> tionEdit.submit() r, Titel, Ueberschrift) TITLE> %><% nur für Redakteure sichtbar EditButtons ></HTML><%

franz@fiala.cc